#### 別紙 2

## 令和2年度県内病院就職ガイダンス

# 参加手順書

令和2年度の就職ガイダンスはご案内した通りホームページに施設紹介動画を掲載する方法で 実施いたします。動画は容量が大きくメールで送付することが難しいので、Google ドライブを用 いてファイルを共有したいと考えております。以下は手順となりますのでご一読ください。

今後も、この方法でデータのやり取りをしたいと考えておりますので、今回作成するアカウント (メールアドレス、パスワード)は忘れないでください。

ご不明な点がございましたら、ナースセンター黒田までご連絡ください。

| 1<br>Corregte (finame                                                                                                    | Google chrome を起動します。                                                                                                    |
|----------------------------------------------------------------------------------------------------|----------------------------------------------------------------------------------------------------|
| <ul> <li>②</li> <li>○ 「○ ○ ○ ○ ○ ○ ○ ○ ○ ○ ○ ○ ○ ○ ○ ○ ○ ○</li></ul>                                                                                                    | Google アカウントのログインページ<br>(https://accounts.google.com/signin) に移動<br>し、[アカウントを作成] [自分用]をクリックし<br>ます<br><mark>アカウントを作成</mark><br>自分用<br>ビジネスの管理用                                                                                                    |
| ③ Google         Google アカウントの作成         姓       名         ユーザー名       @gmail.com         半角英字、数字、ビリオドを使用できます。         代わりに現在のメールアドレスを使用         パスワード       確認         半角英字、数字、記号を組み合わせて 8 文字以上で入力してください         パスワードを表示します         代わりにログイン       次へ | <ol> <li>1)名前を入力</li> <li>2)[代わりに現在のメールアドレスを使用]を<br/>クリックしてメールアドレスを入力</li> <li>3)パスワードを入力</li> <li>4)[次へ]をクリックします。</li> <li>今後、施設の担当者が変更になることが予想され<br/>ますので下記の通り登録してください。</li> <li>姓:病院名 / 名:部署名</li> <li>メールアドレス:看護部のメールアドレス</li> <li>パスワード:半角英字、数字、記号で8文字以上</li> </ol> |

#### 1 Google アカウント作成 (実施:参加施設)

| (4) |                                                                                                    |                                                                 |
|-----|----------------------------------------------------------------------------------------------------|-----------------------------------------------------------------|
|     | Google<br>メールアドレスの確認<br>tyama@nurse-center.net 宛てにお送りした確認コ<br>ドを入力してください。見つからない場合は、迷<br>惑メールフォルダをご確認ください。<br>I<br>コードを入力 | ③で入力したメールアドレスに確認コードが届<br>きます。送信されたコードを入力し、[確認] をク<br>リックしてください。 |
| 5   | Coogle へようこころ<br>(*) typen@nurse-center.net<br>************************************                                      | アカウントの電話番号を追加して確認します。<br>(省略も可能です)<br>[次へ]をクリックして、登録完了です。       |

#### 2 施設紹介動画の作成(実施:参加施設)

- ・動画は新しく作成したもの、現在施設で使用しているものどちらでもかまいません。
- ・時間は 5~15 分ほどでお願いします。それ以上の長さでもいいですが、長すぎると内容が伝わらないことがございますのでご注意ください。
- ・動画の容量に制限はありません。
- ・動画を作成できない場合はご相談ください。
- ・協会で簡単な編集(不要な部分のカットなど)は行いますが、できるだけ施設で対応していた だけると助かります。
- 3 共有フォルダの作成(実施:富山県ナースセンター)

施設ごとのフォルダを作成し、それぞれの施設のアカウントにフォルダを配置します。 フォルダの完成およびその後の手続きの詳細は Google アカウントのメールアドレスにご案内 いたします。

### 4 動画ファイルをアップロード(実施:参加施設)

①画面右上のツールアイコンをクリックし、その中のドライブをクリックします。

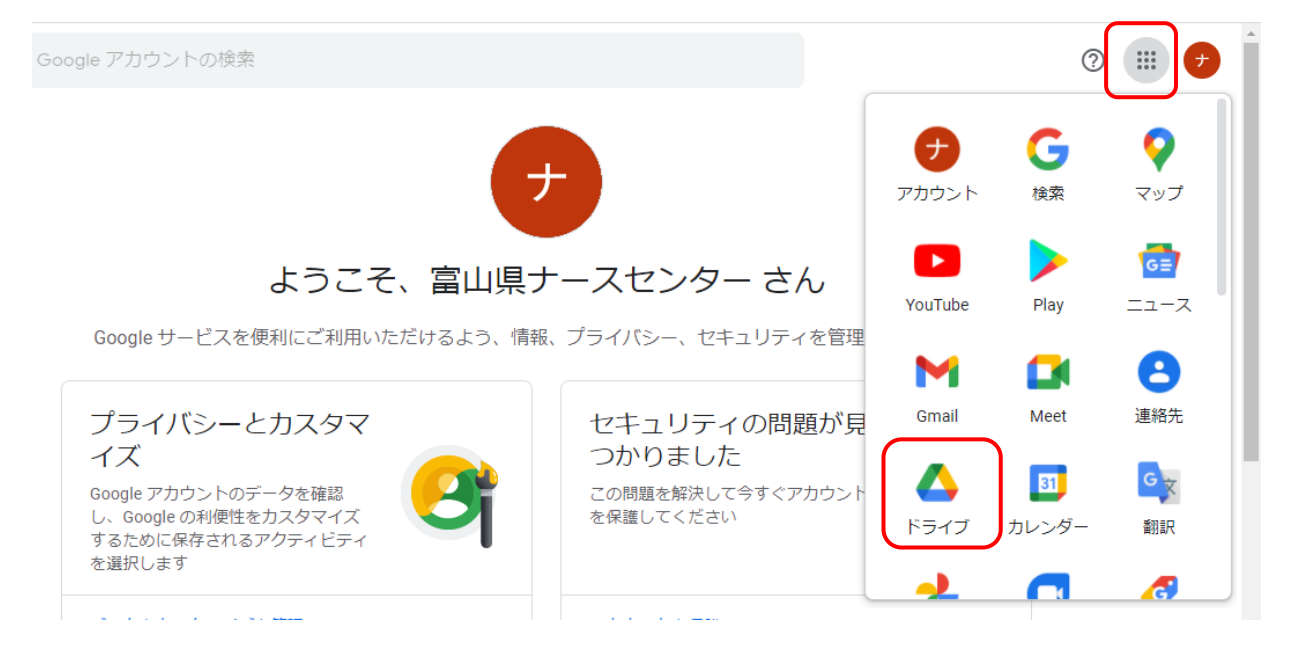

②ドライブの中に施設別のフォルダがありますので、その中に3月19日までに動画を保存してく ださい。